## **Tablet-Bestellungen & QR-Code scannen**

## Wie gehe ich vor?

 Führen Sie wie gewohnt eine Tablet-Bestellung auf Ihrem Tablet aus. Bitte nutzen Sie dafür ausschließlich das Tablet und nicht Ihre Kasse. Sollte ein Rabatt vergeben werden, darf dieser lediglich im Tablet verwendet werden!

2. Auf der letzten Bestellbestätigungs-Seite wird Ihnen ein QR-Code angezeigt. Bitte klicken Sie diesen nicht weg und gehen Sie sofort zur Kasse!

3. Öffnen Sie einen neuen Verkauf und scannen Sie den QR-Code auf Ihrem Tablet. Sie brauchen an dieser Stelle nicht sofort kassieren, falls Sie noch etwas Zeit benötigen. Der Bon wird nach dem Scan automatisch geparkt.

4. Nun öffnet sich der zu bezahlende Bon. Bitte wundern Sie sich nicht, da die einzelnen Artikel hier nicht aufgeführt sind.
Die Mwst. wird hier nicht ausgewiesen, da diese auf der Rechnung im Tablet aufgeführt wird. Der Bon ist wie ein Zahlungsausgleich zu verstehen.

5. Nun kassieren Sie den Bon wie gewohnt mit dem gewünschten Zahlungsmittel.

## Ich habe den QR-Code nicht mehr. Was mache ich nun?

1. Gehen Sie zur Kasse und wählen Sie rechts den Punkt Webshop-Zahlung. Hier tragen Sie bitte die Bestellnummer und den Kaufbetrag ein.

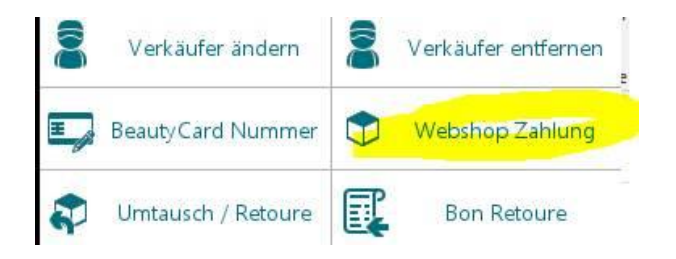

Geben Sie die Seriennummer ein. Geben Sie den Einzelpreis ein.

Bitte kassieren Sie den Kaufbetrag. Dieser muss identisch zu dem am Tablet sein!! Sie dürfen keine Rabattierung an der Kasse vornehmen!!!

Bitte nutzen Sie für eine Rabattierung die Rabattcodes im Tablet. Folgende Codes sind aktiv:

- 10% auf Alles: st10alles
- 15% auf Alles: st15alles
- 20% auf Alles: st20alles
- Beautybooklet Sorry 20% Gutschein: SoRrY20Bb2
- Beautybooklet 5€ Gutschein: 8P306E43K4
- Beautycard Gold 20% Rabatt: st80bc
- Beautycard Gold 10% Rabatt: st90bc
- Beautycard Gold 15% Rabatt: st85bc
- Beautycard Gold 25% Rabatt: st75bc
- Beautycard Gold 5% Rabatt: st95bc